# 현장실습 홈페이지 사용 설명서

## **INDEX** 1. 기본정보 등록

2. 사전수요조사

- 현장실습수요조사

- 수요조사신청내역확인

3. 현장실습관리

- 현장실습 참여 목록

- 선발학생

- 학생평가관리 (평가표, 출근부)

- 만족도 조사

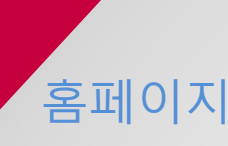

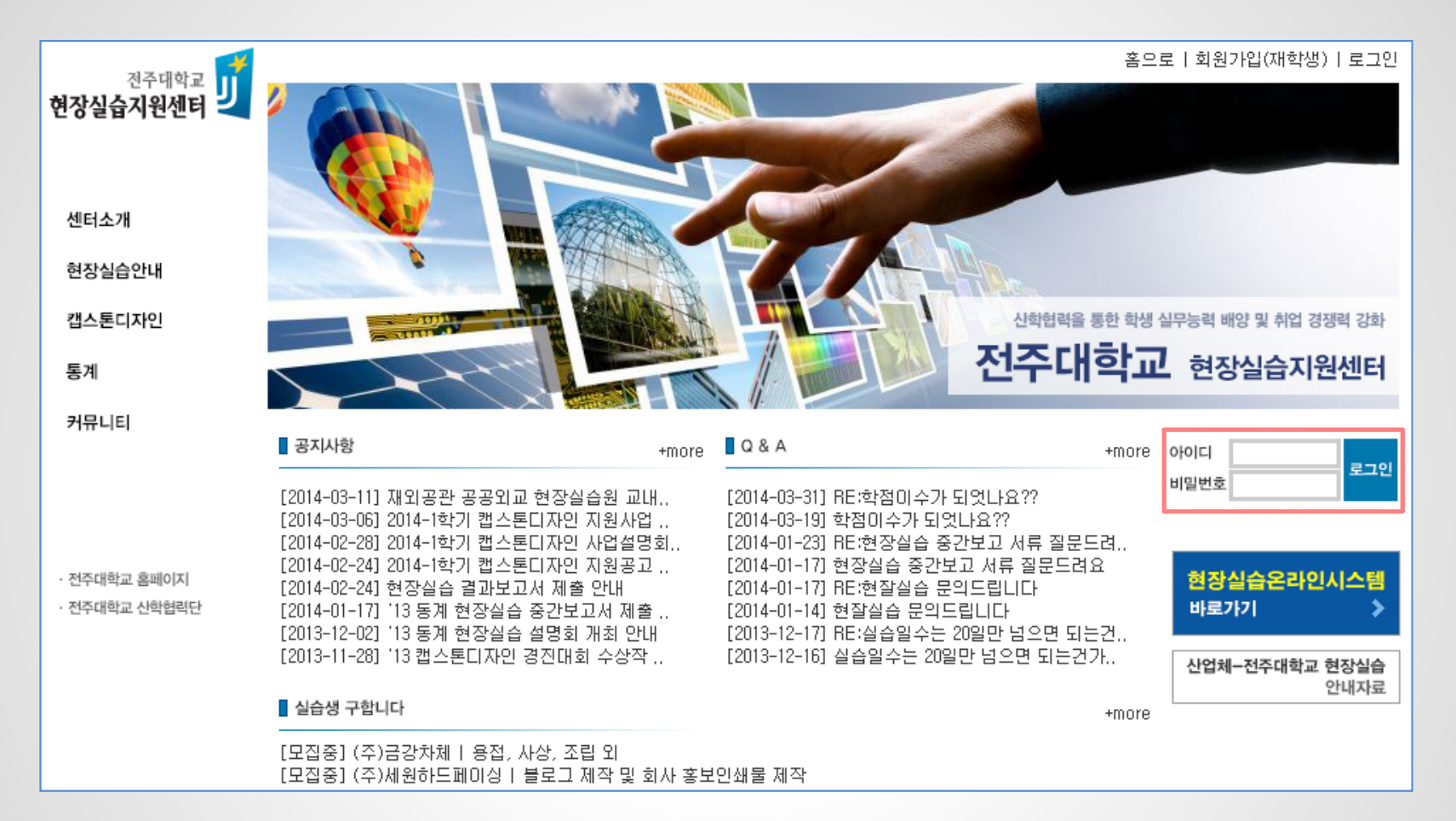

#### 현장실습 지원센터 Main 화면

http://www.jj.ac.kr/practice

1 현장실습 지원센터에서 발급한 아이디와 비밀번호로 로그인

현장실습관리 > 기업정보관리 1 기업의 기본정보를 입력합니다. 2 현장실습 담당자의 정보를 입력합니다.

| * 대표        | 이명진                      |        |                     |
|-------------|--------------------------|--------|---------------------|
| * 이메일       |                          |        |                     |
| * 전화번호      | - 선택 - ▼                 |        |                     |
| 퍽스          | - 선택 - ▼                 |        |                     |
| * 우편번호      | 561-735 <b>우편번호조회</b>    |        |                     |
| * 주소        | 전북 전주시 덕진구 인후동1가         |        |                     |
| * 나머지주소     | 부영6차아파트 605동 108호        |        |                     |
| * 사업자등록번호   | 4180588255 ※- 없이 입력해주세요. |        |                     |
| * 업종        | 사업서비스업 🔹                 | *부서    |                     |
| * 업태        | 보건업 및 사회복지 서비스업 ▼        | * 직위   | <u>- 선택 - ▼</u>     |
| * 지역        | 전북 ▼                     | * 성명   | 이명진                 |
| * 주요사업 및 상품 |                          | * 메일   |                     |
| * 매출액(백만원)  | 0 원                      | * 전화번호 | - 선택 - ▼            |
| * 종업원수      | 80                       | ★ 팩스번호 | - 선택 - ▼            |
|             |                          | 핸드폰    | 010 🔹 - 6423 - 0960 |
|             |                          |        | মস্র                |

1

홈페이지 >> 현장실습관리 >> 기업정보관리

기업정보

기관명(상호) 하늘소리 음악치료교육센타

#### 홈페이지 >> 사전수요조사 >> 현장실습수요조사

**현장실습수요조사** 수요조사신청내역확인

#### 현장실습 수요조사 신청

아래의 기간에 현장실습을 진행하고자 합니다. 현장실습 기간을 고려하며 선택 수요조사에 참여하여 주시기 바랍 니다.

| 구분                                        | 상태   |
|-------------------------------------------|------|
| 2014학년도 하계 현장실습 (2014-06-23 ~ 2014-08-29) | 신청하기 |

현장실습관리 > 사전수요조사 > 현장실습수요조사 ① 공고된 현장실습정보를 확인하여 수요조사를 신청합니다.

| 홈페이지 >> | 사전수요조사 >> | 현장실습수요조사 |
|---------|-----------|----------|
|---------|-----------|----------|

| <b>현장실습수요조사</b> 수                       | 요조사신청내역확인                                                                                                    | _             |                                                                                                    |  |  |  |  |  |  |  |  |
|-----------------------------------------|----------------------------------------------------------------------------------------------------|---------------|----------------------------------------------------------------------------------------------------|--|--|--|--|--|--|--|--|
| ┃현장실습 수요조사 정                            | 정보 입력                                                                                                    |               |                                                                                                    |  |  |  |  |  |  |  |  |
|                                         |                                                                                                    | 목독            |                                                                                                    |  |  |  |  |  |  |  |  |
| * 실습기간                                  | 2014-06-02 ~ 2014-06-30 (20)일                                                                                                    |               | _                                                                                                    |  |  |  |  |  |  |  |  |
| ★ 필요민원                                  | 남: 명,여: 명,무관: 5 명                                                                                                    |               |                                                                                                    |  |  |  |  |  |  |  |  |
| 실습생 면접                                  | ◎ 유 ⑧ 무                                                                                                    |               |                                                                                                    |  |  |  |  |  |  |  |  |
| * 선호학과 1                                | <ul> <li>□ 경영대학</li> <li>□ 공과대학</li> <li>□ 문화관광대학</li> </ul>                                                                                                    | ┃실습생 직무       |                                                                                                    |  |  |  |  |  |  |  |  |
|                                         | <ul> <li>□ 문화산업대학</li> <li>□ 사범대학</li> </ul>                                                                                                    | * 근무부서        |                                                                                                    |  |  |  |  |  |  |  |  |
|                                         | <ul> <li>□ 사회과학대학</li> <li>□ 예술체육대학</li> </ul>                                                                                                    | * 1일근무시간      | 0900 ~ 1800 ( 04 - 09:00 ~ 17:00 )                                                                     |  |  |  |  |  |  |  |  |
|                                         | 의 과학대학<br>                                                                                                    | 지원사항          | <ul> <li>실습수당</li> <li>중식</li> <li>교통비</li> <li>기숙사</li> <li>✓ 통근버스</li> <li>※지원하는 모든 항목 체크</li> </ul> |  |  |  |  |  |  |  |  |
| 자격증등 요구사항                               |                                                                                                    | 홈페이지 주소       |                                                                                                    |  |  |  |  |  |  |  |  |
|                                         |                                                                                                    | * 현장실습 운영 계획서 | 현장실습 운영 계획서                                                                                            |  |  |  |  |  |  |  |  |
|                                         |                                                                                                    |               |                                                                                                    |  |  |  |  |  |  |  |  |
|                                         |                                                                                                    |               | ※간략하게 작성해주세요.                                                                                          |  |  |  |  |  |  |  |  |
|                                         |                                                                                                    |               | 지장 취소                                                                                                  |  |  |  |  |  |  |  |  |
|                                         |                                                                                                    | L             |                                                                                                    |  |  |  |  |  |  |  |  |
| 혀자신습고                                   | 사리 > 사저스요조사 > 혀진                                                                                                    | 산실습수요조사       |                                                                                                    |  |  |  |  |  |  |  |  |
| 2 8 2 급 1<br>1 선호학과<br>2 운영계획<br>3 실습기간 | 현장실습관리 > 사전수요조사 > 현장실습수요조사<br>1 선호학과에서 대학명을 클릭하면 선택한 대학의 학과를 선택할 수 있습니다.<br>2 운영계획서는 실습생에게 제공되는 정보이므로 직무나 부서를 간단하게 작성하여 주세요.<br>3 실습기간, 필요인원, 면접여부 등을 입력한 뒤 저장하시면 됩니다. |               |                                                                                                    |  |  |  |  |  |  |  |  |
|                                         |                                                                                                    |               |                                                                                                    |  |  |  |  |  |  |  |  |

#### 홈페이지 >> 사전수요조사 >> 수요조사신청내역확인

| 현장실습수요조사 수요조사신청내역확인                       |            |      |
|-------------------------------------------|------------|------|
| 제목                                        | 신청일        | 진행상태 |
| 2014학년도 하계 현장실습 (2014-06-02 ~ 2014-06-30) | 2014-04-07 | 미승인  |
| 2013학년도 동계 현장실습 (2014-01-02 ~ 2014-01-29) | 2014-01-28 | 승인   |

현장실습관리 > 사전수요조사 > 수요조사신청내역확인 1 전체 수요조사 신청내역을 조회 하실 수 있습니다. 2 진행상태는 미승인, 승인, 반려가 있습니다.

홈페이지 >> 현장실습관리 >> 현장실습 참여 목록

| 현장 | 현장실습 참여 목록                                   |                 |      |      |         |  |  |  |  |  |  |
|----|----------------------------------------------|-----------------|------|------|---------|--|--|--|--|--|--|
| 번호 | 현장실습 기간                                      | 선호학과            | 진행상태 | 실습관리 | 학생명단출력  |  |  |  |  |  |  |
| 1  | 2014학년도 하계 현장실습<br>(2014-06-02 ~ 2014-06-30) | 탄소융합공학과 외 3개 학과 | 매칭중  | -    | -       |  |  |  |  |  |  |
| 1  | 2013학년도 동계 현장실습<br>(2014-01-02 ~ 2014-01-29) | -               | 매칭완료 | 보기   | 학생명단 출력 |  |  |  |  |  |  |

현장실습관리 > 현장실습 참여 목록 1 전체 진행한 현잘실습 참여 목록을 조회 하실 수 있습니다. 2 보기를 클릭하여 현장실습 참여 학생들을 관리 하실 수 있습니다.

9

#### 홈페이지 >> 현장실습관리 >> 선발학생

| 선빌 | 학생  | 학   | 생평가관리     | I 만족도조사 |    |    |        |       |                      |                            | 이력서    | 1 자기     | 비소개서                         |                        |              |
|----|-----|-----|-----------|---------|----|----|--------|-------|----------------------|----------------------------|--------|----------|------------------------------|------------------------|--------------|
| 선빌 | 학생  |     |           |         |    |    |        |       |                      |                            | I 인적 A | 향        |                              |                        |              |
|    |     |     |           |         |    |    |        |       |                      | 목록                         |        |          | 이름                           |                        |              |
|    |     |     |           |         |    |    |        |       |                      |                            |        | -        | 생년월일                         | 2014년                  |              |
| 변호 | Olé | -   | 대학        | 학과      | 학년 | 성별 | 휴대폰    |       | 이메일                  | 실습기간                       |        | 8        | 전화변호                         | 063-2                  |              |
| 1  | 장   | 지   | 의과학대<br>학 | 예술치료학과  | 4  | Ø  | 01 290 | wkdtr | ail, net             | 2014-01-02 ~<br>2014-01-29 |        | X        | 핸드폰<br>E-mail                | 010-8<br>wkdt imail,ne | et           |
| 2  | М   | OH  | 의과학대      | 예술치료학과  | 4  | Ø  | 01 651 | ssha  | .com                 | 2014-01-02 ~               |        |          | 병역사항                         | 면제/해당사항없음              |              |
|    |     |     | 4         |         |    |    |        |       |                      | 2014-01-23                 | I 언어놓  | 5력       |                              |                        |              |
| 3  | 고원  | -21 | 의과학대<br>학 | 예술치료학과  | 4  | q  | 01 931 | chal  | il, net              | 2014-01-02 ~<br>2014-01-29 | 외 =    | 국어       | 독해                           | 작문                     | 회화           |
|    |     |     | 이고나하다비    |         |    |    |        |       |                      | 2014-01-02 ~               |        |          |                              | 등록된 자료가 없습             | LICH.        |
| 4  | 박^' | 음   | 학         | 예술치료학과  | 4  | q  | 01 312 | armo  | ;.com                | 2014-01-29                 | Ⅰ 자격증  | 5        | 력서 <b>자기소개서</b>              |                        |              |
| F  | ы   | 01  | 의과학대      | 에스친구하다  |    | ~  | 0: 410 |       |                      | 2014-01-02 ~               |        | I X      | 1원동기                         |                        |              |
| 5  | 4   | 권   | 한         | 메굴시묘약과  | 4  | ч  | U418   | wian  | er, com              | 2014-01-29                 |        | Ę        | 좀 더 다양한 진단명을                 | 가진 대상군을 위해 공부히         | 하고 치료계획을 세   |
| 6  | 오   | 진   | 의과학대<br>학 | 예술치료학과  | 4  | Ø  | 01 555 | hanı  | aver, com            | 2014-01-02 ~<br>2014-01-29 | I 컴퓨E  | :<br>  2 | 산심분야                         |                        |              |
| 7  | 유   | 혜   | 의과학대<br>학 | 예술치료학과  | 4  | Ø  | 01     | yourr | daum,net             | 2014-01-02 ~<br>2014-01-29 |        | 0<br>š   | 예술치료학과 학생으로<br>로에 도움이 될꺼라 생극 | 예술치료 전공에 대해 공<br>각됩니다. | 부를 배워왔으며,    |
| 8  | Ц0  | 3   | 의과학대<br>학 | 예술치료학과  | 4  | Ø  | 01 841 | wł    | my_love-<br>hail,net | 2014-01-02 ~<br>2014-01-29 |        |          | 1내외 활동 및 경력                  |                        |              |
| 9  | 0   | 9   | 의과학대<br>학 | 예술치료학과  | 4  | Ø  | 01 195 | tkd   | ver, com             | 2014-01-02 ~<br>2014-01-29 |        | (        | 前)전주 꽃밭정미 노인<br>15주)         | 복지관 치매 및 파킨슨 노         | :인 미술치료 (15주 |

# 비고 ∥울 수 있다고 생각돼 지원하게 되었습니다. 또 예술치료공부 기초지식에 바탕이 미술치 주) (前)국립 서울 병원 성인정신과 미술치료

#### 성격의 장단점 / 좌우명

저의 성격이 급하다는 것이 단점이지만, 저는 이 '급하다'라는 점이 좋지 않게 볼 수만은 없다고 생각합니다. 유 사한 단어로는 '빠르다'라는 단어가 있습니다. 그로인해 학교생활에서 혹은 관계에서 긴급한 일들이 생겼을 때 해결을 빠르게 내놓거나 대처할 수 있다고 생각합니다.

## 현장실습관리 > 선발학생 ①선발학생의 목록을 조회하며 이름을 클릭하면 이력서, 자기소개서를 조회 하실 수 있습니다.

### 홈페이지 >> 현장실습관리 >> 학생평가관리

선발학생 **학생평가관리** 만족도조사

#### 학생평가관리

| 번호 | 이름   | !        | 대학    | 학과     | 학년 | 성별 | 큠    | 대폰    |         | 이메일                  | 학생관리 |
|----|------|----------|-------|--------|----|----|------|-------|---------|----------------------|------|
| 1  | 장 7  | 7        | 의과학대학 | 예술치료학과 | 4  | 여  | 010- | -0290 | wkdtnw  | iail, net            | 평가하기 |
| 2  | M0   | IH       | 의과학대학 | 예술치료학과 | 4  | 여  | 010- | -3651 | sshas   | r,com                | 평가하기 |
| 3  | 고원 F | -SI      | 의과학대학 | 예술치료학과 | 4  | 여  | 010- | -1931 | chalsi! | ail, net             | 평가하기 |
| 4  | 박 를  |          | 의과학대학 | 예술치료학과 | 4  | 여  | 010- | -8312 | armong  | r,com                | 평가하기 |
| 5  | 박원   | 원        | 의과학대학 | 예술치료학과 | 4  | 여  | 010- | -7418 | wldnjs1 | er, com              | 평가하기 |
| 6  | 오 7  | <u>-</u> | 의과학대학 | 예술치료학과 | 4  | 여  | 010- | -6555 | hany81  | ',com                | 평가하기 |
| 7  | 유 효  | 례        | 의과학대학 | 예술치료학과 | 4  | 여  | 010- | -0075 | youmin  | _ Jm, net            | 평가하기 |
| 8  | 6. 명 | 콈        | 의과학대학 | 예술치료학과 | 4  | q  | 010- | -8841 | n<br>W  | ny_love-<br>nail,net | 평가하기 |
| 9  | 01 8 | 3        | 의과학대학 | 예술치료학과 | 4  | 여  | 010- | -8195 | tkd10   | ;com                 | 평가하기 |

목록

현장실습관리 > 학생평가관리 1 현장실습 완료된 학생을 평가합니다. (평가표, 출근부) 2 평가하고자 하는 학생의 평가하기를 클릭하여 평가합니다.

홈페이지 >> 현장실습관리 >> 학생평가관리 >> 평가표

11

선발학생 **학생평가관리** 만족도조사 평가표 출근부 실습생 정보 실습생명 저· 프로그램 2014학년도 하계 현장실습 학변 20 )35 학과 예술치료학과 실습시작일 2014-06-02 실습종료일 2014-06-30 ┃ 현장실습 실습생 평가서 업무숙지능력 ● 10점 ● 8점 ● 6점 ● 4점 ● 2점 업무미행능력 ● 10점 ● 8점 ● 6점 ● 4점 ● 2점 수행능력 0/40 팀윅, 적응력 ○ 10점 ○ 8점 ○ 6점 ○ 4점 ○ 2점 0/70 성실성 ○ 5점 ○ 4점 ○ 3점 ○ 2점 ○ 1점 커뮤니케이션 능력 0 10점 ● 8점 ● 6점 ● 4점 ● 2점 수행태도 0/10 책임감 ○ 5점 ○ 4점 ○ 3점 ○ 2점 ○ 1점 ◎ 무결석 지각/결석 조퇴등 ◎ 2일이하(당해 후 결근시) 출결태도 0/20 출결상태평가 ③ 3일~5일(당해 후 결근시) ◎ 6일이상 또는 무단 결근시 평가의견 ※ 간략하게 작성해 주세요. 저장 목록

현장실습관리 > 학생평가관리 >> 평가표 ①수행능력,수행태도, 출결태도 등을 평가하며 평가자 의견을 작성 하신 뒤 저장을 클릭하여 저장하세요 홈페이지 >> 현장실습관리 >> 학생평가관리 >> 출근부

| 선발학생 <b>학생평기</b> | <b>바관리</b> 만족도조사 |       |               |        |                        |                            |                        |                        |                            |       |
|------------------|------------------|-------|---------------|--------|------------------------|----------------------------|------------------------|------------------------|----------------------------|-------|
| 실습생정보            |                  |       | 평가표           | 출근부    |                        |                            |                        |                        |                            |       |
| 실습생명             | AR.              | 프로그램  | 2014학년도 하계 현장 | 실습     |                        |                            |                        |                        |                            |       |
| 학변               | 20 5             | 학과    | 예술치료학과        | 현장실습 클 | 출근체크                   |                            |                        |                        |                            |       |
| 실습시작일            | 2014-06-02       | 실습종료일 | 2014-06-30    |        |                        | •                          | < 2014 년 6 월           |                        |                            | 🔲 전체선 |
|                  |                  |       |               | 일요일    | 월요일                    | 화요일                        | 수요일                    | 목요일                    | 금요일                        | 토요일   |
|                  |                  |       |               |        | 1 2<br>출근여부<br>공결여부    | 3<br>                      | 4<br>                  | 5<br>                  | 6                          | 7     |
|                  |                  |       |               |        | 8 9<br>출근여부<br>공결여부    | 10<br>- 출근여부<br>- 공결여부     | 11<br>- 출근여부<br>- 공결여부 | 12<br>                 | 13<br><b>출</b> 근여부<br>공결여부 | 14    |
|                  |                  |       |               | 1      | 5 16<br>출근여부<br>공결여부   | 17<br><b>출</b> 근여부<br>공결여부 | 18<br>- 출근여부<br>- 공결여부 | 19<br>- 출근여부<br>- 공결여부 | 20<br>() 출근여부<br>() 공결여부   | 21    |
|                  |                  |       |               | 2      | 2 23<br>출근여부<br>공결여부   | 24<br>() 출근여부<br>() 공결여부   | 25<br>                 | 26<br>                 | 27<br>- 출근여부<br>- 공결여부     | 28    |
|                  |                  |       |               | 2      | 9 30<br>을 출근여부<br>공결여부 |                            |                        |                        |                            |       |
|                  |                  |       |               |        |                        |                            | 고 자 모르                 |                        |                            |       |

현장실습관리 > 학생평가관리 >> 출근부 ①해당 실습날짜에 체크(출근, 공결)하여 출근부를 저장합니다. 저장된 내역은 학생이 조회하게 됩니다.

13

### 홈페이지 >> 현장실습관리 >> 만족도조사

| 선발학생 학생평가관리 <b>만족도조사</b>                                 |                                           |           |      |     | ■ 기타 향후 현장실습을 위한 제안                                                        |                                                               |
|----------------------------------------------------------|-------------------------------------------|-----------|------|-----|----------------------------------------------------------------------------|---------------------------------------------------------------|
| I 만족도조사                                                  |                                           |           |      |     | 8, 이 기간에서는 현장실습 참여 학생 인원이 어느 정도가 적합하다고 생각하십니까?<br>• 1명 • 2명 • 3명 • 4명이상    |                                                               |
|                                                          |                                           |           |      |     |                                                                            | 9. 현장실습의 유형으로는 어느 형태가 가장 적절한 것으로 생각하십니까? (이 기관에서 운영하고자 하는 형태) |
| 문항                                                       |                                           |           | 평가   |     |                                                                            | ◎ 1계절제 ◎ 1학기제 ◎ 1계절제 + 학기제                                    |
| ■ 현장실습 내용의 실호성                                           | 현장실습 내용의 실효성 전혀 그렇지 말랐다. 보통이다 그렇다 귀매우 그렇다 |           |      | 그렇다 | 10. 위 사항 회에 현장실습에 참여하면서 개선이 필요한 추가적인 사항이 있으면 서술하며 주십시오.<br>계절제 :주 / 학기제 :주 |                                                               |
|                                                          | 많다                                        |           |      |     |                                                                            | 11. 위 사항 외에 현장실습에 참여하면서 개선이 필요한 추가적인 사항이 있으면 서술하며 주십시오.       |
| 1. 현장실습에 참여한 학생들은 전공과 관련된 지식, 능력을 보유하<br>고 있었다.          | $\bigcirc$                                |           |      |     | 0                                                                          |                                                               |
| 2, 현장실습에 참여한 학생들은 현장실습에 높은 관심을 보였고, 적<br>극적으로 실습에 참여하였다. | $\bigcirc$                                |           | 0    |     | 0                                                                          |                                                               |
| 3. 현장실습에 참여한 학생을 통하여 새로운 아이디어와 분위기 도<br>출에 도움이 되었다.      | $\bigcirc$                                |           | 0    |     | 0                                                                          | স্থ                                                           |
| 4. 현장실습에 참여한 학생 중 우수한 학생에 대해서는 취업을 제의<br>할 의사가 있다.       | $\bigcirc$                                |           |      |     |                                                                            |                                                               |
| ■ 현장실습 운영의 적절성                                           | 전혀<br>그렇지<br>않다                           | 그렇지<br>않다 | 보통이다 | 그렇다 | 매우<br>그렇다                                                                  |                                                               |
| 5. 대학의 현장실습계획 및 일정은 적절하게 구성되었고, 계획에 따<br>라 진행되었다.        | 0                                         |           |      |     | 0                                                                          |                                                               |
| 6. 대학에서는 실습과 관련된 실습기관의 요구 및 의견을 충분히 반<br>영한 편이다.         | $\bigcirc$                                |           | 0    |     | 0                                                                          |                                                               |
| 7. 현장실습을 통해 향후 대학과의 산학협력 및 교류 진행에 도움이<br>될 것으로 기대한다.     |                                           |           |      | 0   | •                                                                          |                                                               |

현장실습관리 > 학생평가관리 >> 만족도 조사 ①현장실습에 대한 만족도를 평가하여 저장합니다.